### Purpose

This document describes how to to install Nagios Log Server 2024R2 within Microsoft Hyper-V.

Still need installation help? We'll do it for free.

Schedule a free Quickstart session with our support team or contact sales at <u>sales@nagios.com</u>.

Visit Nagios Support Forum

Visit Nagios Knowledge Base

Schedule a Quickstart

**Important Note:** The VHD is an excellent option for standalone/single instance setups. However, if your goal is to <u>add an instance</u> to an existing Log Server cluster, a <u>manual install</u> is required.

### Prerequisites

These instructions assume that you have the following already:

- Hyper-V must be enabled (Turn Windows features on or off)
- The Hyper-V VHD image of Nagios Log Server, this can be downloaded from:
  - <u>https://www.nagios.com/downloads/nagios-log-server/</u>
  - You will need to extract the Hyper-V file you download before creating the virtual machine, you should extract it to the location that you store your VHD files in.

www.nagios.com

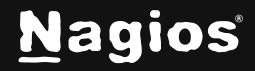

### **Create New Virtual Machine**

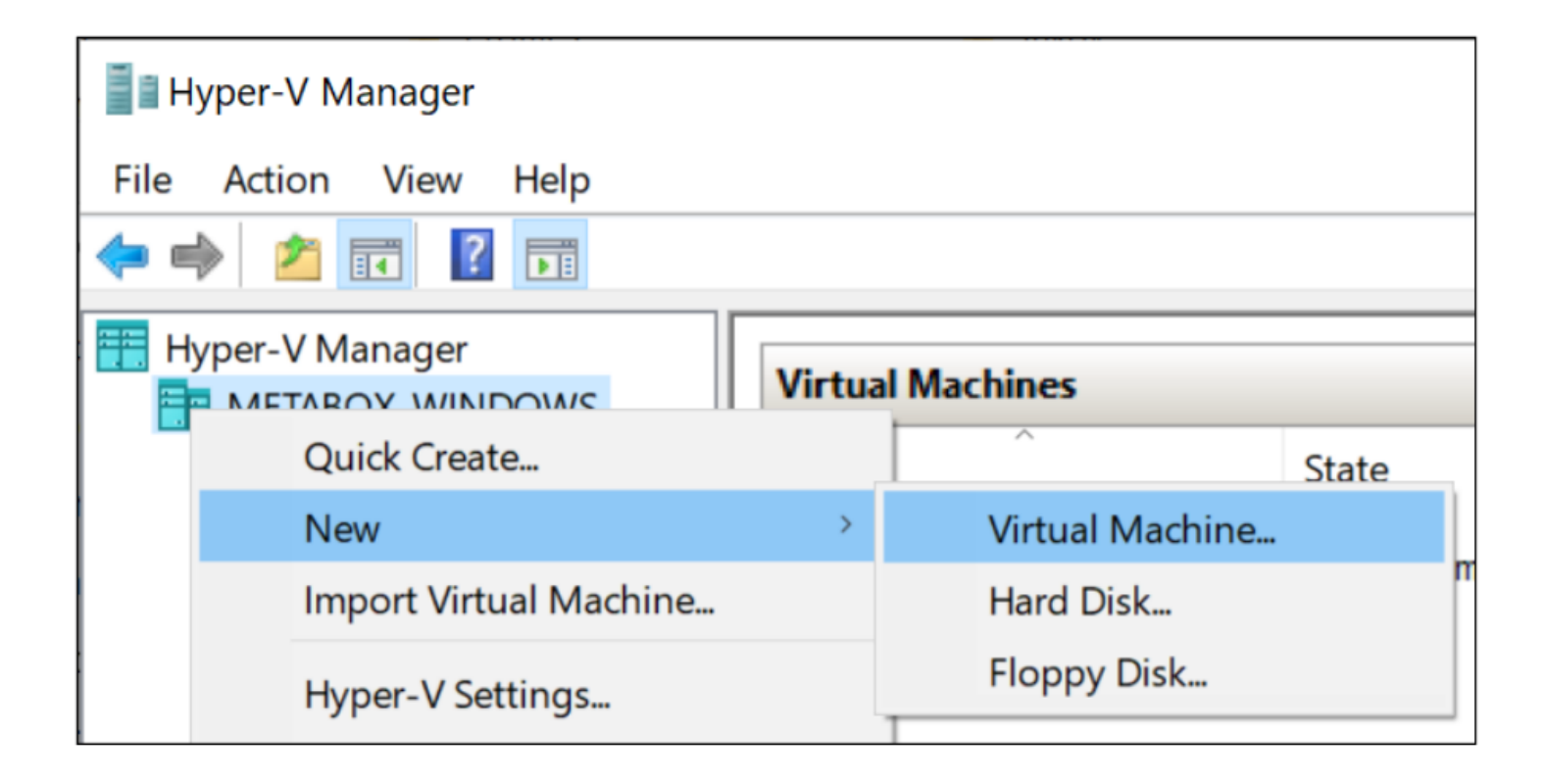

1. Open the Hyper-V Manager and select New > Virtual Machine

www.nagios.com

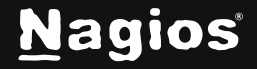

| 🖳 New Virtual Machine Wizar                                                                                                    | d                                                                                                    | $\times$ |
|----------------------------------------------------------------------------------------------------|----------------------------------------------------------------------------------------------------|----------|
| 🕮 🛛 Before You B                                                                                                    | egin                                                                                                    |          |
| Before You Begin Specify Name and Location Specify Generation Assign Memory Configure Networking Connect Virtual Hard Disk Installation Options Summary | This wizard helps you create a virtual machine. You can use virtual machines in place of physical computers for a variety of uses. You can use this wizard to configure the virtual machine now, and you can change the configuration later using Hyper-V Manager. To create a virtual machine, do one of the following: <ul> <li>Click Finish to create a virtual machine that is configured with default values.</li> <li>Click Next to create a virtual machine with a custom configuration.</li> </ul> |          |
|                                                                                                    | < Previous Next > Finish Cancel                                                                                                    |          |

The Before You Begin step appears.

2. Click Next

www.nagios.com

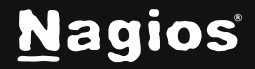

Page 3 of 15

Copyright © 2025 Nagios Enterprises, LLC. All rights reserved. Trademarks are the property of their respective owner.

| 🖳 New Virtual Machine Wizar                                                                                                    | d                                                                                                    | × |
|----------------------------------------------------------------------------------------------------|----------------------------------------------------------------------------------------------------|---|
| Specify Name                                                                                                    | e and Location                                                                                                    |   |
| Before You Begin<br>Specify Name and Location<br>Specify Generation<br>Assign Memory<br>Configure Networking<br>Connect Virtual Hard Disk<br>Installation Options | Choose a name and location for this virtual machine. The name is displayed in Hyper-V Manager. We recommend that you use a name that helps you easil identify this virtual machine, such as the name of the guest operating system or workload. Name: Nagios Log Server You can create a folder or use an existing folder to store the virtual machine. If you don't select a folder, the virtual machine is stored in the default folder configured for this server. Store the virtual machine in a different location | у |
| Summary                                                                                                    | Location: C:\ProgramData\Microsoft\Windows\Hyper-V\<br>Browse  If you plan to take checkpoints of this virtual machine, select a location that has enough free<br>space. Checkpoints include virtual machine data and may require a large amount of space.                                                                                                    |   |
|                                                                                                    | < Previous Next > Finish Cancel                                                                                                    |   |

- 3. Provide a name for the Virtual machine and alternatively a location for it.
- 4. Click Next

www.nagios.com

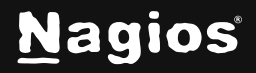

Page 4 of 15

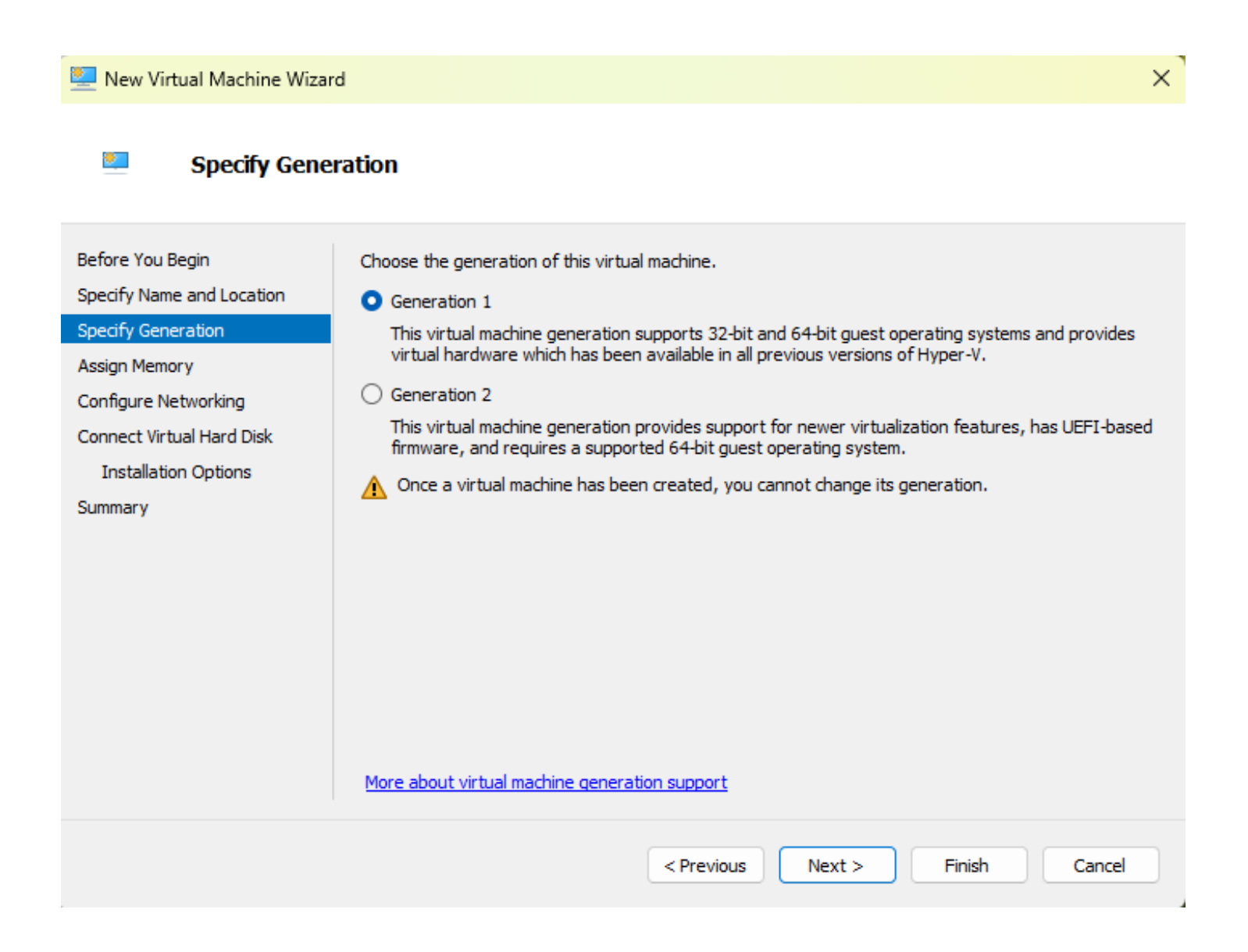

#### 5. Specify Generation 1.

6. Click Next

www.nagios.com

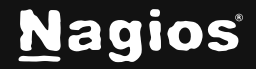

Page 5 of 15

Copyright © 2025 Nagios Enterprises, LLC. All rights reserved. Trademarks are the property of their respective owner.

| New Virtual Machine Wiza                                                                                                    | rd X                                                                                                    |
|----------------------------------------------------------------------------------------------------|----------------------------------------------------------------------------------------------------|
| 💴 Assign Memo                                                                                                    | ory                                                                                                    |
| Before You Begin<br>Specify Name and Location<br>Specify Generation<br>Assign Memory<br>Configure Networking<br>Connect Virtual Hard Disk<br>Installation Options<br>Summary | Specify the amount of memory to allocate to this virtual machine. You can specify an amount from 32 MB through 251658240 MB. To improve performance, specify more than the minimum amount recommended for the operating system.<br>Startup memory 8192 MB<br>Use Dynamic Memory for this virtual machine.<br>When you decide how much memory to assign to a virtual machine, consider how you intend to use the virtual machine and the operating system that it will run. |
|                                                                                                    | < Previous Next > Finish Cancel                                                                                                    |

7. On the Memory section you'll need to increase it to a minimum of 8192 MB, this equals 8 GB.

#### 8. Click Next

www.nagios.com

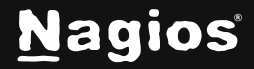

Page 6 of 15

| 🖳 New Virtual Machine Wizar                                                                                  | rd                                                                                                    | ×     |
|----------------------------------------------------------------------------------------------------|----------------------------------------------------------------------------------------------------|-------|
| Configure Ne                                                                                                 | etworking                                                                                                    |       |
| Before You Begin<br>Specify Name and Location<br>Specify Generation<br>Assign Memory<br>Configure Networking | Each new virtual machine includes a network adapter. You can configure the network adapter to uvirtual switch, or it can remain disconnected. Connection: Default Switch | ise a |
| Connect Virtual Hard Disk<br>Installation Options<br>Summary                                                 |                                                                                                    |       |
|                                                                                                    | < Previous Next > Finish Cano                                                                                                    | el    |

9. On the Networking section you'll need to select a virtual switch the VM will be connected to.10. Click Next

www.nagios.com

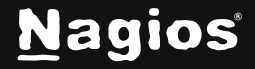

Page 7 of 15

| 🖳 New Virtual Machine Wiza                                                           | rd                                                                                                    | × |
|--------------------------------------------------------------------------------------|----------------------------------------------------------------------------------------------------|---|
| 🐸 Connect Vir                                                                        | tual Hard Disk                                                                                                    |   |
| Before You Begin<br>Specify Name and Location<br>Specify Generation<br>Assign Memory | A virtual machine requires storage so that you can install an operating system. You can specify the storage now or configure it later by modifying the virtual machine's properties.  Create a virtual hard disk Use this option to create a VHDX dynamically expanding virtual hard disk.      |   |
| Configure Networking<br>Connect Virtual Hard Disk<br>Summary                         | Name:       Nagios Log Server.vhdx         Location:       C:\ProgramData\Microsoft\Windows\Virtual Hard Disks\         Size:       127 GB (Maximum: 64 TB)         Use an existing virtual hard disk       Use this option to attach an existing virtual hard disk, either VHD or VHDX format. |   |
|                                                                                      | Location:       :: \ProgramData\Microsoft\Windows\Virtual Hard Disks\nagiosls-64.       Browse         O       Attach a virtual hard disk later       Use this option to skip this step now and attach an existing virtual hard disk later.                                                     |   |
|                                                                                      | < Previous Next > Finish Cancel                                                                                                    |   |

11. On the Connect Virtual Hard Disk section you'll need to select the Use an existing virtual hard disk option.

12. Use the **Browse** button to locate the VHD file you downloaded and extracted.

13. Click Next

www.nagios.com

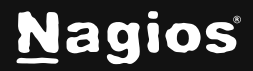

Page 8 of 15

| 🖳 New Virtual Machine Wizar                                                          | d                                                                                                    | ×  |
|--------------------------------------------------------------------------------------|----------------------------------------------------------------------------------------------------|----|
| Completing t                                                                         | he New Virtual Machine Wizard                                                                                                    |    |
| Before You Begin<br>Specify Name and Location<br>Specify Generation<br>Assign Memory | You have successfully completed the New Virtual Machine Wizard. You are about to create the following virtual machine. Description: Name: Nagios Log Server             | ]  |
| Configure Networking<br>Connect Virtual Hard Disk<br>Summary                         | Generation: Generation 1<br>Memory: 8192 MB<br>Network: Default Switch<br>Hard Disk: C:\ProgramData\Microsoft\Windows\Virtual Hard Disks\nagiosls-64.vhd (VHD, dynamica | al |
|                                                                                      | To create the virtual machine and close the wizard, click Finish.                                                                                                    |    |
|                                                                                      | < Previous Next > Finish Cancel                                                                                                    | )  |

14. On the summary screen review your choices to ensure everything is as expected.

#### 15. Click Finish

16. A progress bar will appear briefly as your VM is created.

www.nagios.com

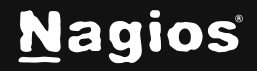

Page 9 of 15

### **Power On Virtual Machine**

| Vietual Machines  |       |           |       | Actions           |
|-------------------|-------|-----------|-------|-------------------|
|                   |       |           |       | VWORKER56         |
| Name              | State | CPU Usage | Assic |                   |
| Nagios Log Server | Off   |           |       | Nagios Log Server |
|                   |       |           |       | 📲 Connect         |
|                   |       |           |       | Settings          |
|                   |       |           |       | (b) Start         |
|                   |       |           |       | B Checkpoint      |
|                   |       |           |       | A Mayo            |

You are now ready to power on the VM and start using it.

1. Select the VM and in the actions column click Start to turn the VM on.

| Virtual Machines  |         |           | Actions   |                   |
|-------------------|---------|-----------|-----------|-------------------|
|                   |         |           | VWORKER56 |                   |
| Name              | State   | CPU Usage | Assic     |                   |
| Nagios Log Server | Running | 3%        | 8192      | Nagios Log Server |
|                   |         |           |           | 🚝 Connect         |
|                   |         |           |           | Settings          |
|                   |         |           |           | Turn Off          |
|                   |         |           |           | Shut Down         |
|                   |         |           |           | 😊 Save            |

2. Once the VM is powered on you'll want to connect to it to bring up the console of the VM. This will display the IP address that the VM obtains during boot up.

3. Click Connect to bring up the VM Console.

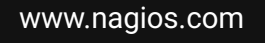

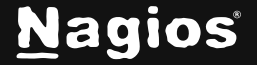

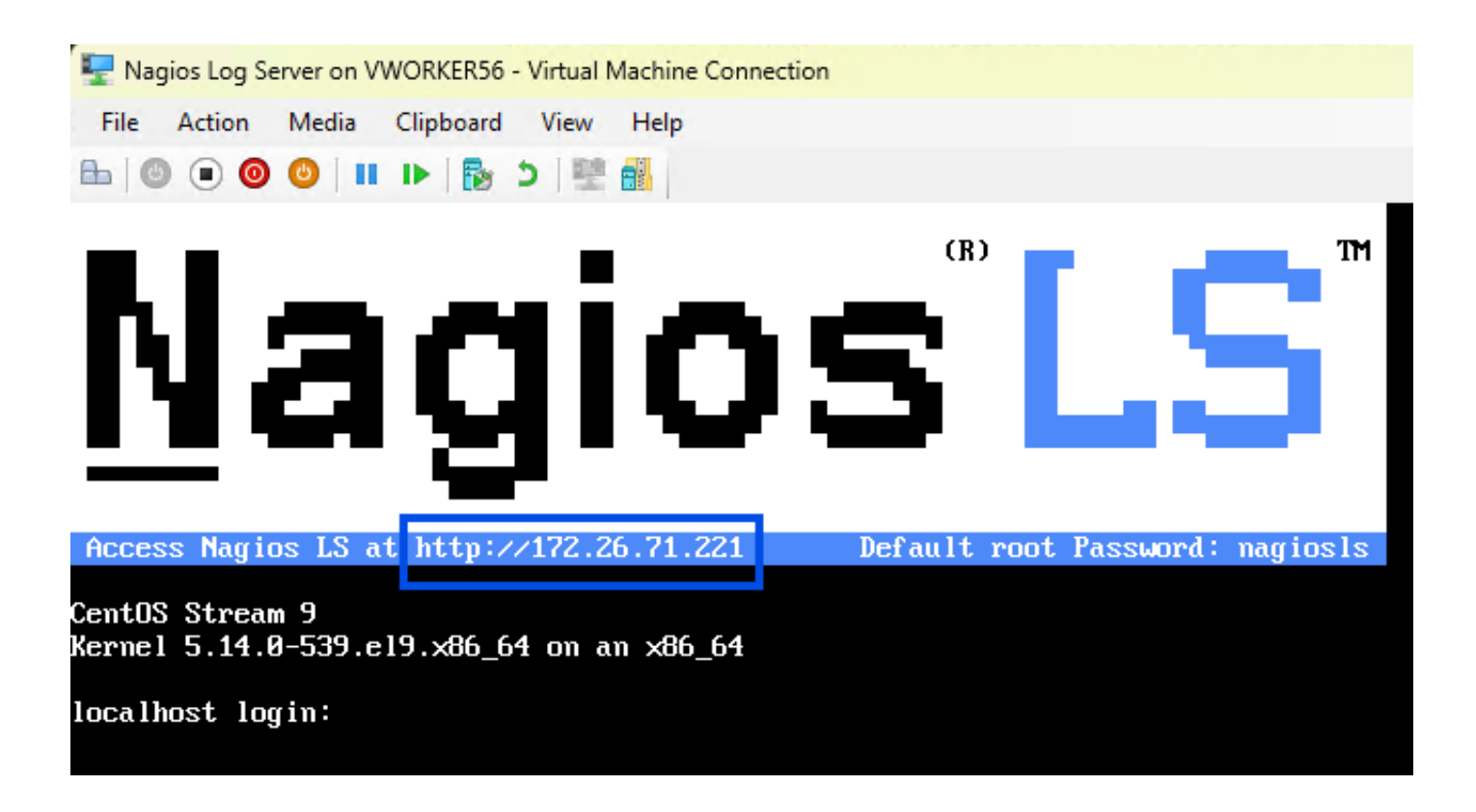

4. A new window should open with the console of the VM and once it has booted you should see a screen like the one to the right.

5. You can see that the console has provided you with a URL. This URL can be opened in your web browser to begin configuring Nagios Log Server.

www.nagios.com

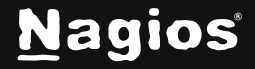

Page 11 of 15

# **Final Installation Steps**

You're almost done. Setup your instance.

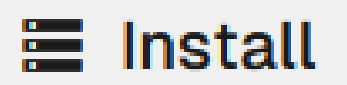

Install a new Nagios Log Server cluster

### **Configure Nagios Log Server**

You will be presented with the Final Installation Steps screen.

- 1. Select Install.
- 2. You will be presented with a page of fields that need to be populated before proceeding.

www.nagios.com

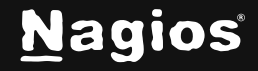

Page 12 of 15

#### **Final Installation Steps**

You're almost done. Setup your instance.

#### License Setup

Choose a trial license, enter your key, or get a license now.

| <ul> <li>Free 30 day trial</li> <li>I already have a key</li> </ul> |  |
|---------------------------------------------------------------------|--|
| License Key                                                         |  |

#### 3. If you have already purchased Nagios Log Server you can add your license key here.

#### Admin Account Setup

| Username         | nagiosadmin                  |
|------------------|------------------------------|
| Full Name        | Nagios Administrator         |
| Password         |                              |
| Confirm Password |                              |
| Email            |                              |
| Language         | Default                      |
| Timezone         | (UTC-06:00) Chicago ~        |
|                  | < Back Finish Installation > |

Enter the admin account settings. The default username is nagiosadmin.

- 4. Under Admin Account Setup please populate the fields as they are all required to continue.
- 5. Once you are ready click **Finish Installation** to save these settings.

www.nagios.com

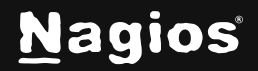

| N |                            |                   |
|---|----------------------------|-------------------|
|   | Installation Complete!     |                   |
|   | Welco<br>Sign in to Nagios | DME<br>Log Server |
|   | Username                   |                   |
|   | Username                   |                   |
|   | Password                   |                   |
|   | Keep me logged in          | Forgot password   |
|   | Login                      |                   |
|   | 🗞 Phone 🗹 sales@nag        | ios.com 🖳 Support |
|   |                            |                   |
|   |                            |                   |
|   |                            |                   |
|   |                            |                   |

6. Please wait while the settings are applied to the server, once complete you will be presented with the Login screen with the status of Installation Complete.

7. Type the username and password required to login to Nagios Log Server and then click the Log In button to begin

www.nagios.com

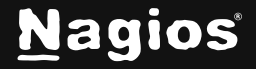

Page 14 of 15

| Home                                                                                      | Search logs                             | + Add Log Source System                                                                   |
|-------------------------------------------------------------------------------------------|-----------------------------------------|-------------------------------------------------------------------------------------------|
| Unique Host © View Active 1 0                                                             | Alerts To Manage Instances To 1         | Add a log source                                                                          |
| Number of Logs Per 15 Minutes                                                             |                                         | Total Log Entries Within The Last Two Weeks Logs Per Index - Sorted by Week Day 2000 1500 |
| 500<br>0                                                                                  | ◆ Logs                                  | 1000<br>500<br>0<br>1. jan 00:00:00:00 00:00:00:00:00:00:00:00:00:                        |
| Disk Usage – Current Index<br>Includes primary and replica shards across entire cluster – | see Index Status for primary shard only | Total Opensearch Disk Usage                                                               |

You will be logged into Nagios Log Server and be placed at the home screen.

### **Finishing Up**

Nagios Log Server will now be installed on your system, ready to start collecting logs.

If you have never used Nagios Log Server before then the following documentation is a great starting point to familiarize yourself with the <u>Technical Overview and Terminology Definitions</u>.

Please refer to the <u>Nagios Log Server Administrator Guide</u> which will help get you started using Nagios Log Server.

Still need installation help? We'll do it for free.

Schedule a free Quickstart session with our support team or contact sales at sales@nagios.com.

Visit Nagios Support Forum

Visit Nagios Knowledge Base

Schedule a Quickstart

www.nagios.com

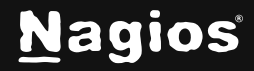

Page 15 of 15